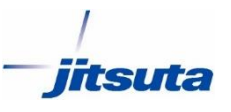

# 属性データ SMZについて Assist8の属性をARUQ\_Androidへ転送する方法

※Assist8を使用しない場合は 別途お問い合わせください

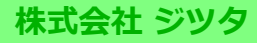

## Assist8の属性をARUQ\_Androidへ転送する方法

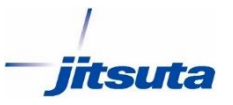

ARUQ\_Androidでは属性データをSMZというメモ帳で開けるファイルで管理しています。SMZはSMR(ARUQ\_Androidのデータ拡張子)と同名のファイルで対になっています。

①[設定]→[保存・システム設定]→[smz関連]→[smzの使用] でチェックをいれてOKをタップ。

ファイル名.smzで自動で属性定義がPCとやりとりされます。

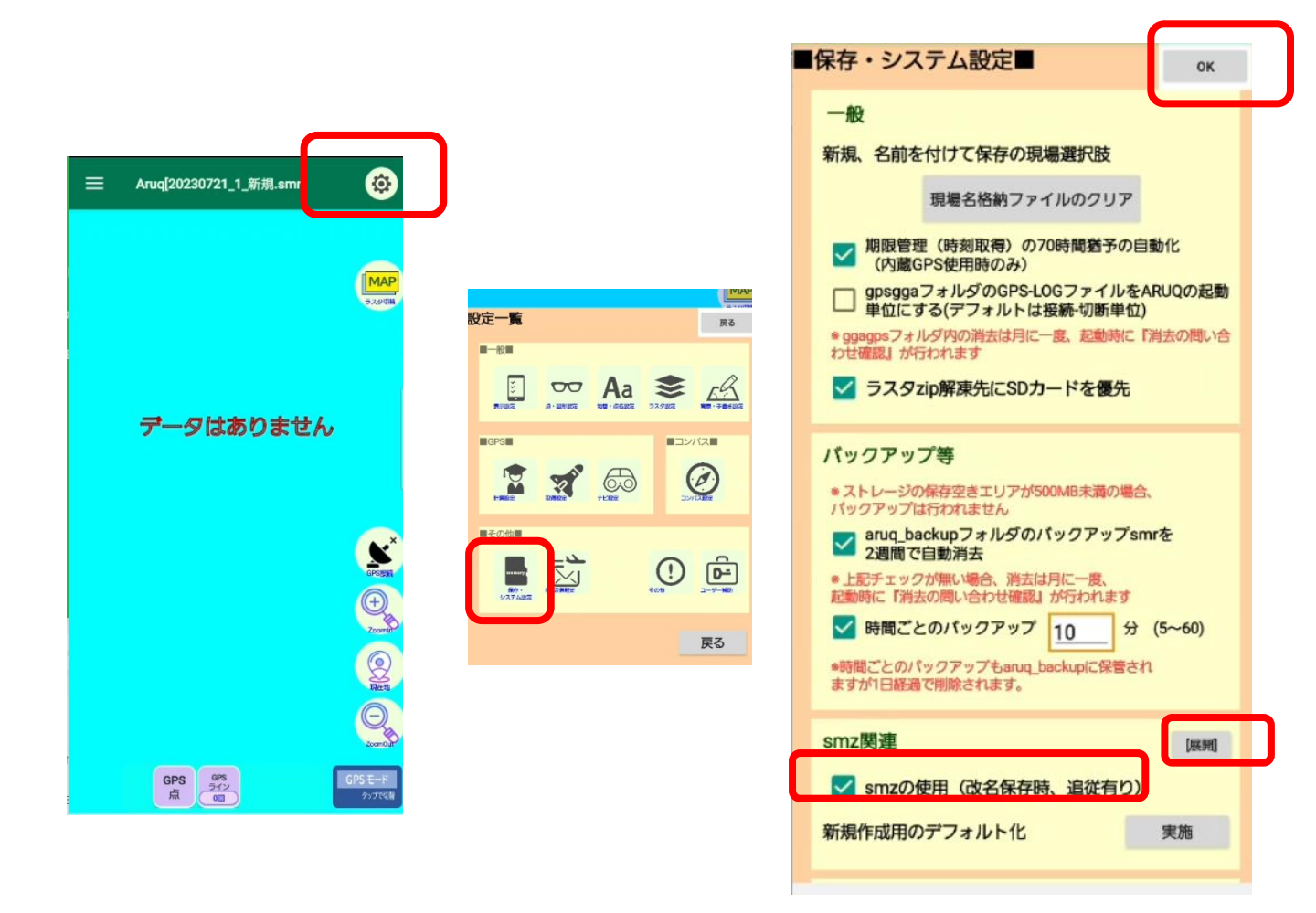

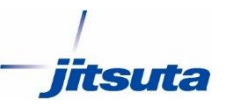

#### 切り出して持っていける属性データはAssist8の自由属性の表示順設 定の上から7項目です。

| 1×35(8)世界測<br>D) 1示(V) 1/- | 地糸<br>ル(T)^ルプ(H                  |                               |
|----------------------------|----------------------------------|-------------------------------|
| ╦、 �� ド /ッ<br>↓! 田〃 y      | ) 山( )1(F)<br>自由属性(F)            | ●1 点名表示 ① 画地確認 ① 1<br>日本記字(2) |
| ∎ 1 ±                      | MTE14(C)<br>補正(H)                | 表示順設定(O)                      |
|                            | 3D連動(Z)<br>外部ベクタ                 | ▶ 設定入力(I)<br>設定出力(F)          |
|                            | 5ス9設定(R)<br>階層5スタ                | ▶ 個別配色凡例設定(I)                 |
|                            | 外部529表示設定(G)<br>外部529順序変更(自動)(A) | メンテナンス機能(M) ▶                 |

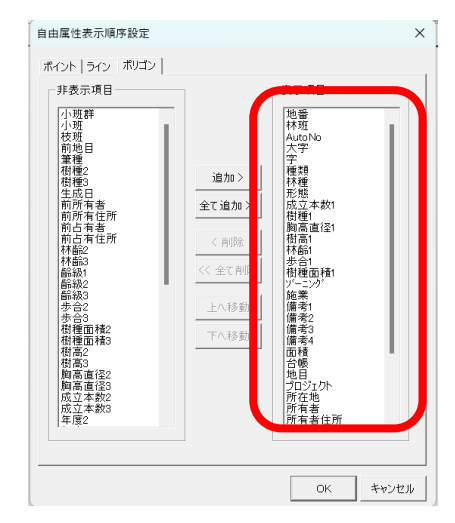

#### PCのAssist8画面

| · · · · · · · · · · · · · · · · · · · | ポリゴン情報バー                                                                 |       | ▼ + ×                                                      |
|---------------------------------------|--------------------------------------------------------------------------|-------|------------------------------------------------------------|
|                                       | 固有情報                                                                     |       |                                                            |
|                                       | 項目名<br><u>頂<u>こ</u>数<br/>図形平距離<br/>図形料距離<br/>間合比<br/>裏測平距離<br/>実測斜距離</u> | <br>] | 4<br>144.568<br>144.568<br>0.12<br>0<br>144.568<br>144.568 |
|                                       | 自由属性                                                                     |       |                                                            |
|                                       | 項目名                                                                      | 値     |                                                            |
|                                       | 地番*                                                                      | a     |                                                            |
| <b>#</b>                              | 林班                                                                       |       |                                                            |
|                                       | AutoNo                                                                   |       | 1                                                          |
| ί Ψ                                   | 大字                                                                       | as    |                                                            |
| a                                     | 字                                                                        | ddd   |                                                            |
|                                       | 種類                                                                       | 風致保安林 |                                                            |
|                                       | 林種                                                                       | 未設定   |                                                            |
| 2                                     |                                                                          | 複相林   |                                                            |
|                                       | 成立本数1                                                                    |       | 11111 -                                                    |
|                                       | 樹種1                                                                      | 」アカマツ |                                                            |
|                                       | 胸高直径1                                                                    |       | 0.0                                                        |
|                                       | 樹高1                                                                      |       | 0.0                                                        |
|                                       | 林齢1                                                                      |       | 0                                                          |
|                                       | 歩合1                                                                      |       | 0                                                          |
|                                       | 樹種面積1                                                                    |       | 0.00                                                       |
|                                       | ソニーング                                                                    | 未設定   |                                                            |
|                                       | 施業                                                                       | 未設定   |                                                            |
|                                       | 備考1                                                                      |       |                                                            |
|                                       | 78-                                                                      | BL行(† |                                                            |
|                                       | 前の図形                                                                     | 次の図形  |                                                            |

## ARUQ\_Androidの属性画面

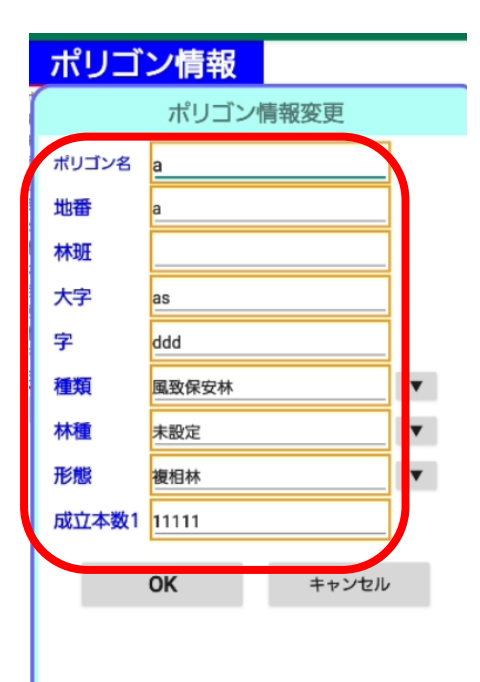

Assist8の属性をARUQ\_Androidへ転送する方法

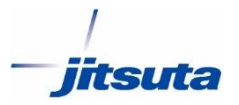

ただし最初にARUQからデータをつ くりはじめるとsmzはPCから 転送されていないので右のように default.smzを用意しておきます。 SMZはPCのメモ帳アプリで開けま す。

これで新規図面のときdefault.smz の選択肢定義が利用されます。 (このあと保存のたびに「ファイ ル名.smz」として 増殖保存していくので、PCと連動 していない場合はファイル数が 増えるデメリットがあります)

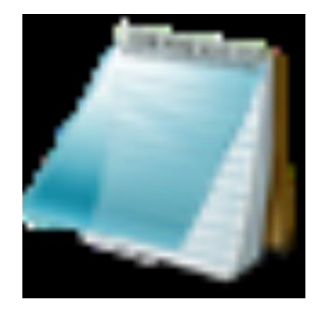

# default.smz

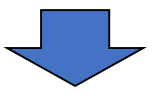

|                                                                                                    | default.smz |      | ×         | +     | -    |  | × |  |  |
|----------------------------------------------------------------------------------------------------|-------------|------|-----------|-------|------|--|---|--|--|
| ファイ                                                                                                    | ル編集         | 表示   |           |       |      |  | ණ |  |  |
| POINT,図根点種別 三角点 地籍図根三角点 地籍図根多角点<br>POINT,写真 AMERICA ASIA<br>POINT,写真 AMERICA ASIA<br>POINT,この記<br>POINT,「東新日_<br>POINT,「属性ID_<br>LINE,編分種別<br>LINE,右側筆ID<br>LINE,左側筆ID<br>LINE,年間<br>ILINE,算TD<br>LINE,算TD<br>LINE,算TD<br>LINE,属性ID_<br>POLYGON,KeyCode<br>POLYGON,K字 四日市場<br>POLYGON,字 飛入 沼ノ内 八枚 五分一<br>POLYGON,公薄面積 |             |      |           |       |      |  |   |  |  |
| 行 1                                                                                                    | 列 1         | 100% | Windows ( | CRLF) | ANSI |  |   |  |  |